#### Von der Webseite <u>www.cima.it</u> klicken Sie auf Reservierter Bereich

# 1. Zugang

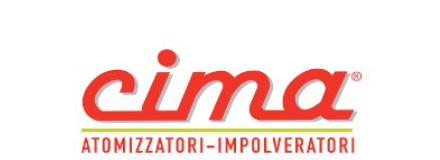

(87)

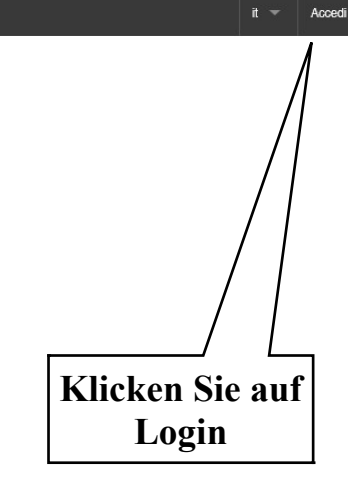

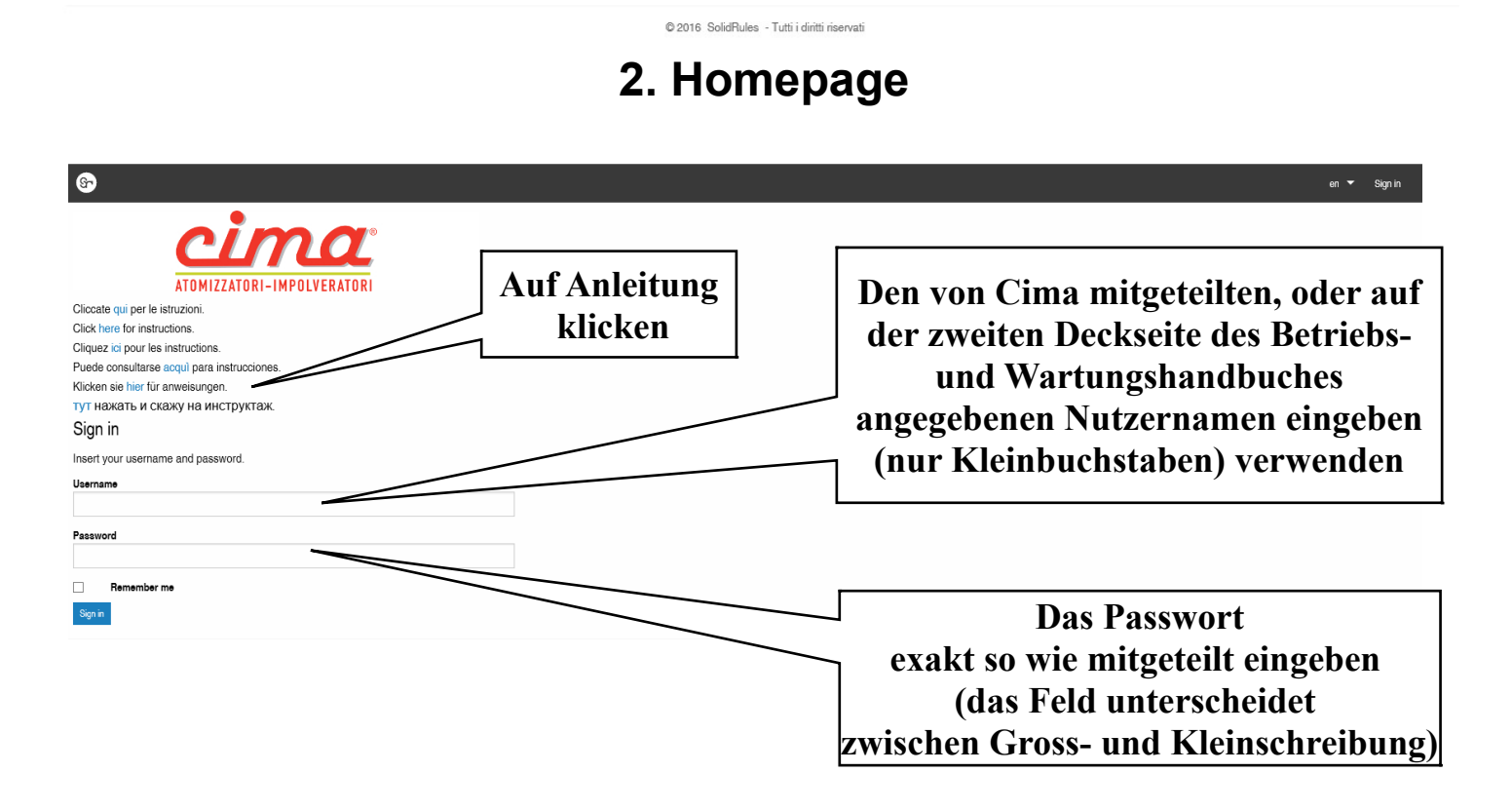

# 3. Suche

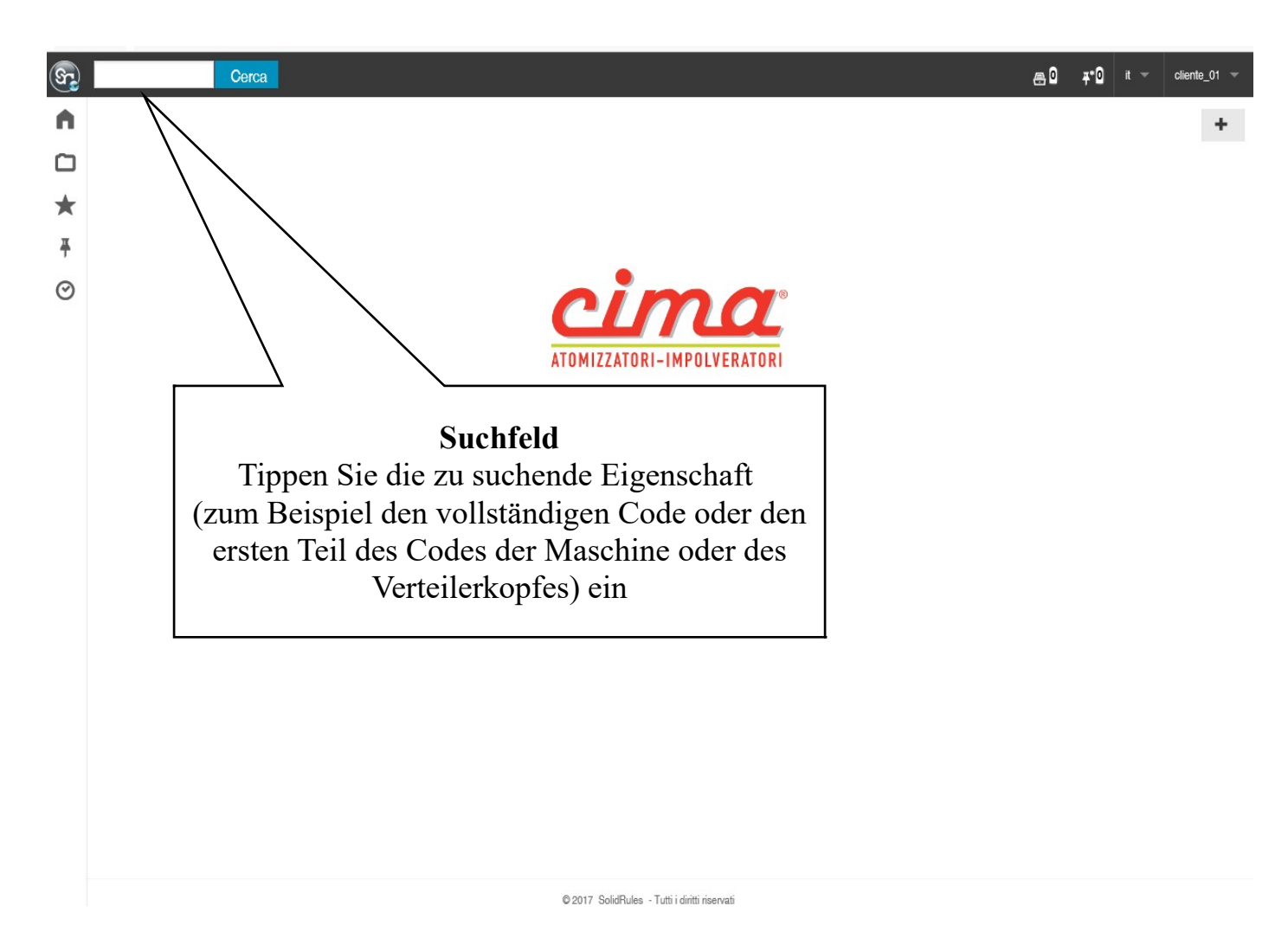

# 4. Suche nach Explosionszeichnungen, Betriebs- und Wartungshandbüchern

Einige Suchbeispiele (im Fall dass der ganze Code nicht bekannt ist):

-Tippen Sie **A.P ein** und klicken auf **CERCA** (**SUCHE**) um nach (Aufsattel-) Sprühgeräten Plus zu suchen

- Tippen Sie **A.T ein** und klicken auf **CERCA (SUCHE)** um nach Sprühanhängern Blitz zu suchen

- Tippen Sie **A.S ein** und klicken auf **CERCA (SUCHE)** um nach (Gelenk-) Sprühgeräten Link zu suchen

- Tippen Sie I ein und klicken auf CERCA (SUCHE) um nach Zerstäubern zu suchen

- Tippen Sie **T ein** und klicken auf **CERCA (SUCHE)** um nach Köpfen zu suchen

- Tippen Sie LUM PLUS EN ein und klicken auf CERCA (SUCHE) um nach

Betriebs- und Wartungshandbüchern der Sprühgeräte Plus zu suchen -Tippen Sie **LUM NPLUS EN ein** und klicken auf **CERCA (SUCHE)** um nach Betriebs und Wartungshandbüchern der Sprühgeräte New Plus zu suchen

--Tippen Sie **LUM BLITZ EN ein** und klicken auf **CERCA (SUCHE)** um nach Betriebs und Wartungshandbüchern der Sprühgeräte Blitz zu suchen

- Tippen Sie **LUM LINK EN ein** und klicken auf **CERCA (SUCHE)** um nach Betriebs und Wartungshandbüchern der Sprühgeräte Link zu suchen

- Tippen Sie LUM IMP EN ein und klicken auf CERCA (SUCHE) um nach Zerstäubern zu suchen

- Tippen Sie **LUM DS EN** ein und klicken auf **CERCA (SUCHE)** um nach Unkrautvertilgern zu suchen

- Tippen Sie LUM TESTATE EN ein und klicken auf CERCA (SUCHE) um nach Köpfen zu suchen

- Tippen Sie LUM LOW VOLUME EN ein und klicken auf CERCA (SUCHE) um nach zu suchen

-Tippen Sie **Tabelleportata** (**Leistungstabelle**) (ohne Leerzeichen) ein und klicken Sie auf **CERCA (SUCHE)** um die Leistungstabelle der Kopfteile zu suchen

-Für Sprühgeräte, Zerstäuber und Unkrautvertilger wählen Sie Ihr Modell auf der Grundlage des Herstellungsdatums bis 2011 oder der Seriennummer ab 2012, die auf dem Kennzeichnungsschild angegeben ist:

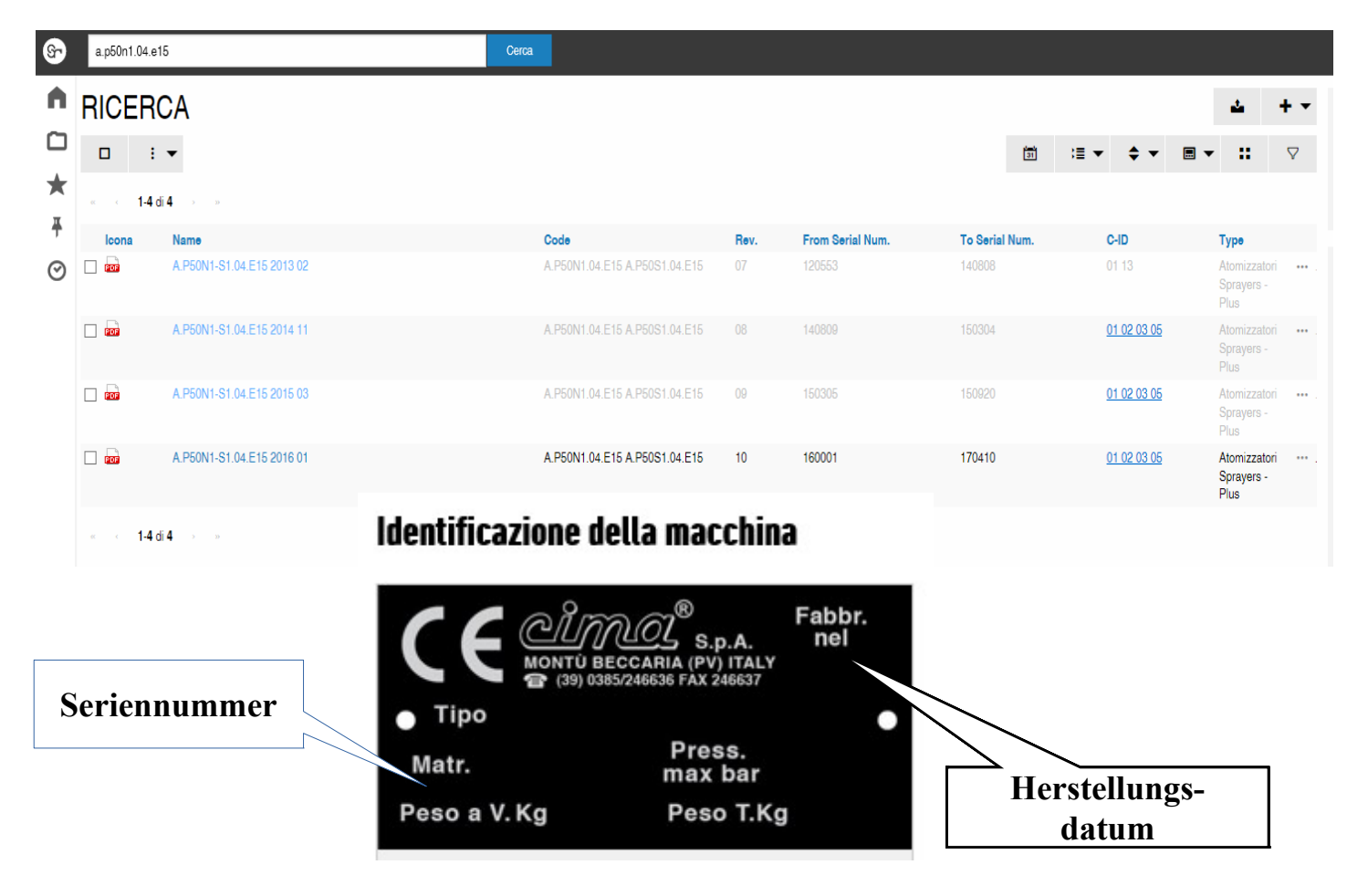

-Für die Verteilerköpfe wählen Sie Ihr Modell auf der Grundlage des Herstellungsdatums:

| RICERCA          |                        |                               |
|------------------|------------------------|-------------------------------|
|                  | •                      |                               |
| ∝ < 1-3 di 3 → » |                        |                               |
| lcona            | Name                   | Code                          |
|                  | TC.2M2C.45P.12 2016 03 | TC.2M2C.45P.12                |
|                  | TC.2M2C.45P.12 2011 01 | TC.2M2C.45P.12                |
|                  | TC.2M2C.45P-T.12       | TC.2M2C.45P.12 TC.2M2C.45T.12 |

Um **alle verfügbaren Dokumente** anzuzeigen tippen sie einen Stern in den Suchstring und klicken Sie auf die Taste **CERCA (SUCHE)** 

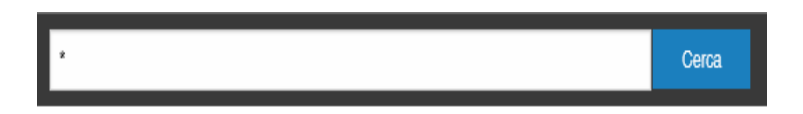

# 5. Resultatanzeige

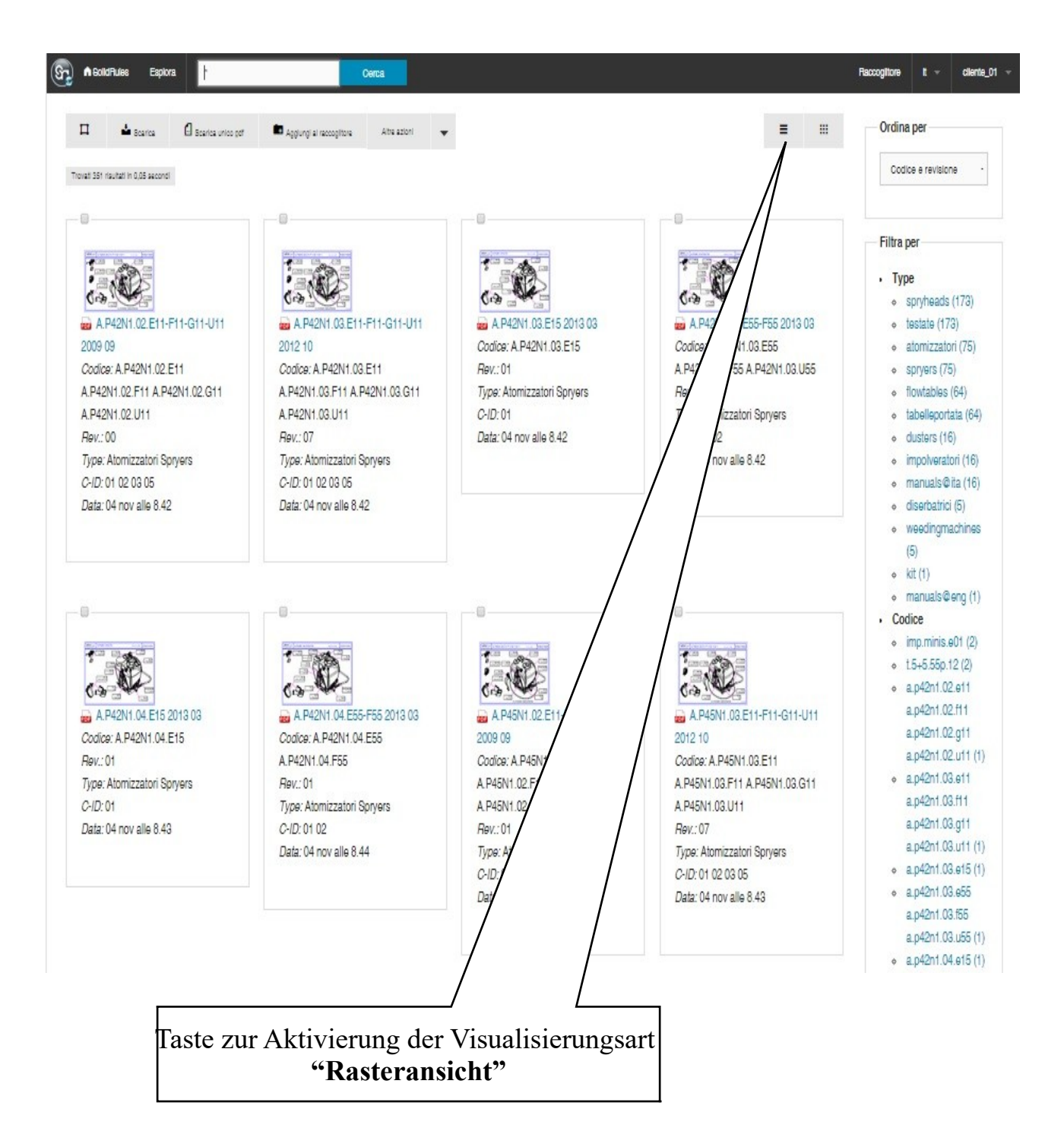

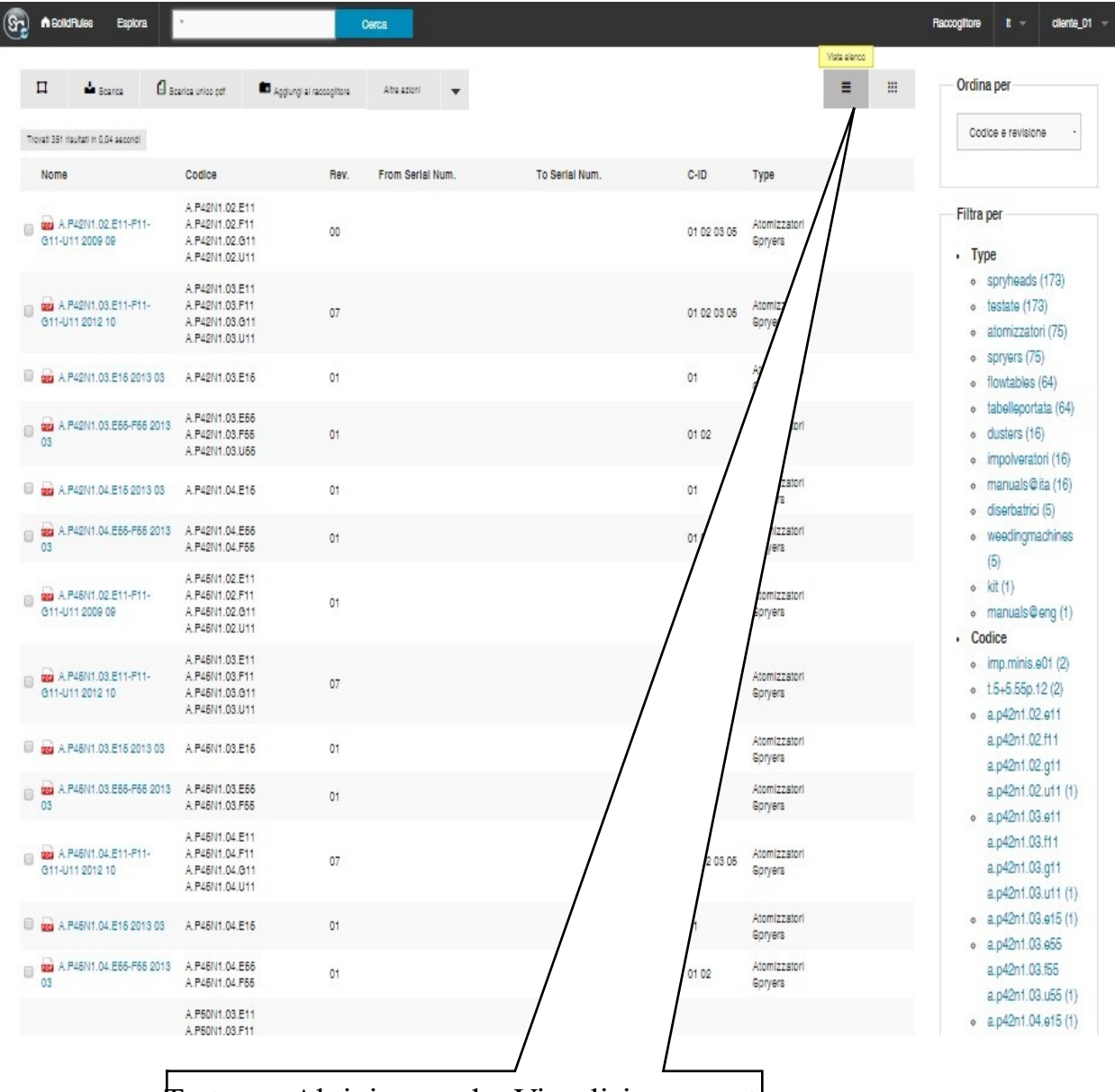

Taste zur Aktivierung der Visualisierungsart **"Listenansicht"**